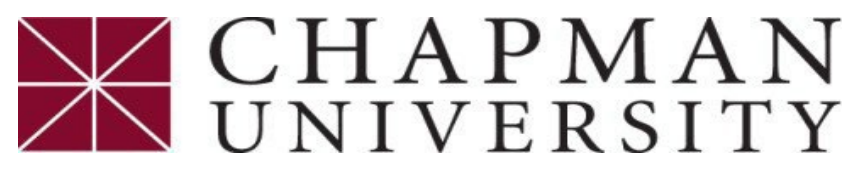

### **Student Business Services**

## **Submit Proof of Health Insurance**

This tutorial covers how to submit proof of health insurance, if you are <u>not</u> currently charged.

- 1. Login to the *Chapman University Student center*.
- 2. On the Student Center homepage, select the "*eForms' tile*.

| <br>       |  |
|------------|--|
| <br>eForms |  |
|            |  |
|            |  |
|            |  |

3. Click on "Student Business Srvc eForms".

| eForms Homepage ~ |                              |
|-------------------|------------------------------|
|                   | Student Business Srvc eForms |
|                   |                              |
|                   |                              |

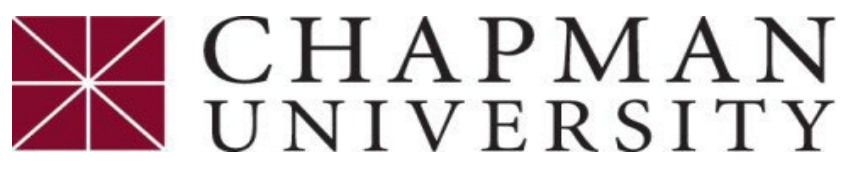

### **Student Business Services**

### **Submit Proof of Health Insurance**

This tutorial covers how to submit proof of health insurance, if you are <u>not</u> currently charged.

#### 4. Select "Proof of Health Ins. (required)".

| Student Business Srvc (SBS)    |                                                                                                    |
|--------------------------------|----------------------------------------------------------------------------------------------------|
| 📔 Landing Page                 | Student Business Service eForms<br>Please contact Student Business Services if you should have any questions regarding the forms under SBS.<br>Email: ocbusn@chapman.edu |
| Master Payment Cntr(required)  | Phone: 714-997-6617<br>www.chapman.edu/sbs                                                                                                    |
| Proof of Health Ins.(required) |                                                                                                    |
| Purchase Health Ins.(optional) |                                                                                                    |
| Purchase Health Ctr (optional) |                                                                                                    |
| Substitute W-9S (optional)     |                                                                                                    |
| 5 View a Submitted SBS eForm   |                                                                                                    |
|                                |                                                                                                    |

#### 5. Enter Insurance Provider information.

\*If you do not have a group number, please input your member or medical ID number.

| Insurance Provider                       |                                  |               |  |
|------------------------------------------|----------------------------------|---------------|--|
| Health insurance is required. Please pro | vide your insurance information. |               |  |
| *Insurance Provider                      | Kaiser                           | *Group Number |  |
| *Ins Start Date                          | 01/01/2023                       |               |  |

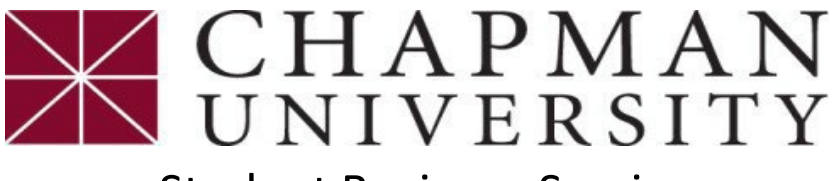

# **Student Business Services**

### **Submit Proof of Health Insurance**

This tutorial covers how to submit proof of health insurance, if you are <u>not</u> currently charged.

6. Upload an image of your insurance card.

| File Attachments                                    |                     |                                           |                                       |
|-----------------------------------------------------|---------------------|-------------------------------------------|---------------------------------------|
| Please submit a copy of your health insurance card. | Note: insurance car | d is required if not using campus provide | ed insurance.                         |
| Attachment Required                                 | Action              | Description ↑↓                            | Instructions ↑↓                       |
| 1                                                   | Upload              | Health Insurance Card                     | Upload a copy of your insurance card. |

7. Select "Yes" for the Acknowledgement and then "Submit".

| Form Action Items |               |                                                                                                    |
|-------------------|---------------|----------------------------------------------------------------------------------------------------|
| Acknowledgeme     | ent           |                                                                                                    |
| 1 Yes             | By checking t | this box, I certify that I meet the requirements of the above and understand I may need to provide proof of health insurance each term |
| Submit            |               |                                                                                                    |
| Submit            |               |                                                                                                    |